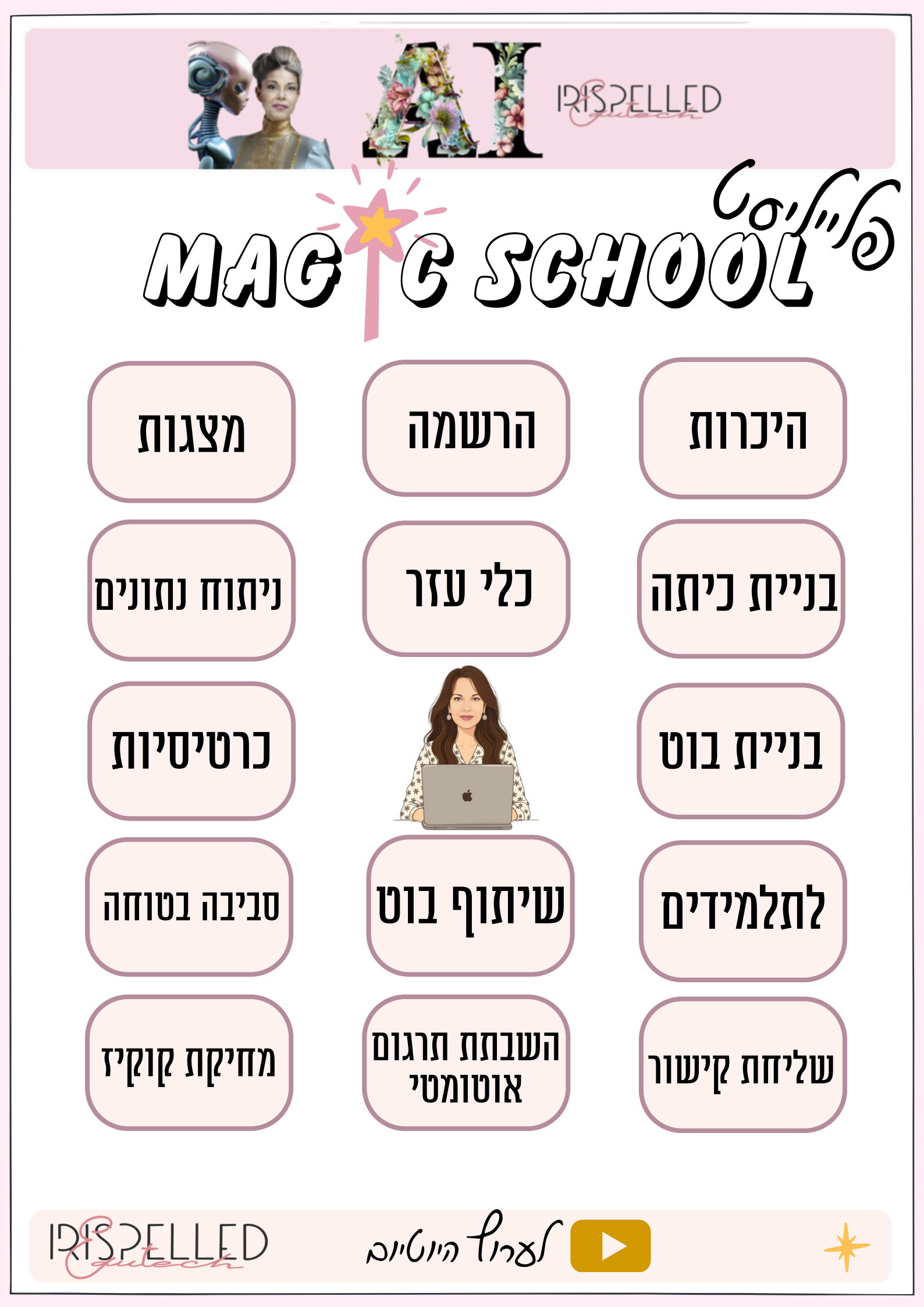

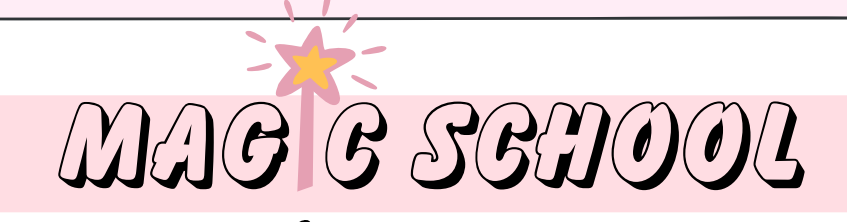

# בניית בוט

נרשמתם למג'יק סקול עם מייל ארגוני, נכון? וודאו שאתם בדף הבית של מג'יק סקול בלשונית "כלי הקסם" !

#### חישבו צל רציון לצוצר שיישי שייצל שוו יקצר שאת צבורתכם.

2. גללו מטה ותחת קטגוריה. כל הכלים, ביחרו באופציה: צור כלי מותאם אישית

צור כלי מותאם אישית

: עכשיו, עומדות בפניכם שתי אפשרויות.

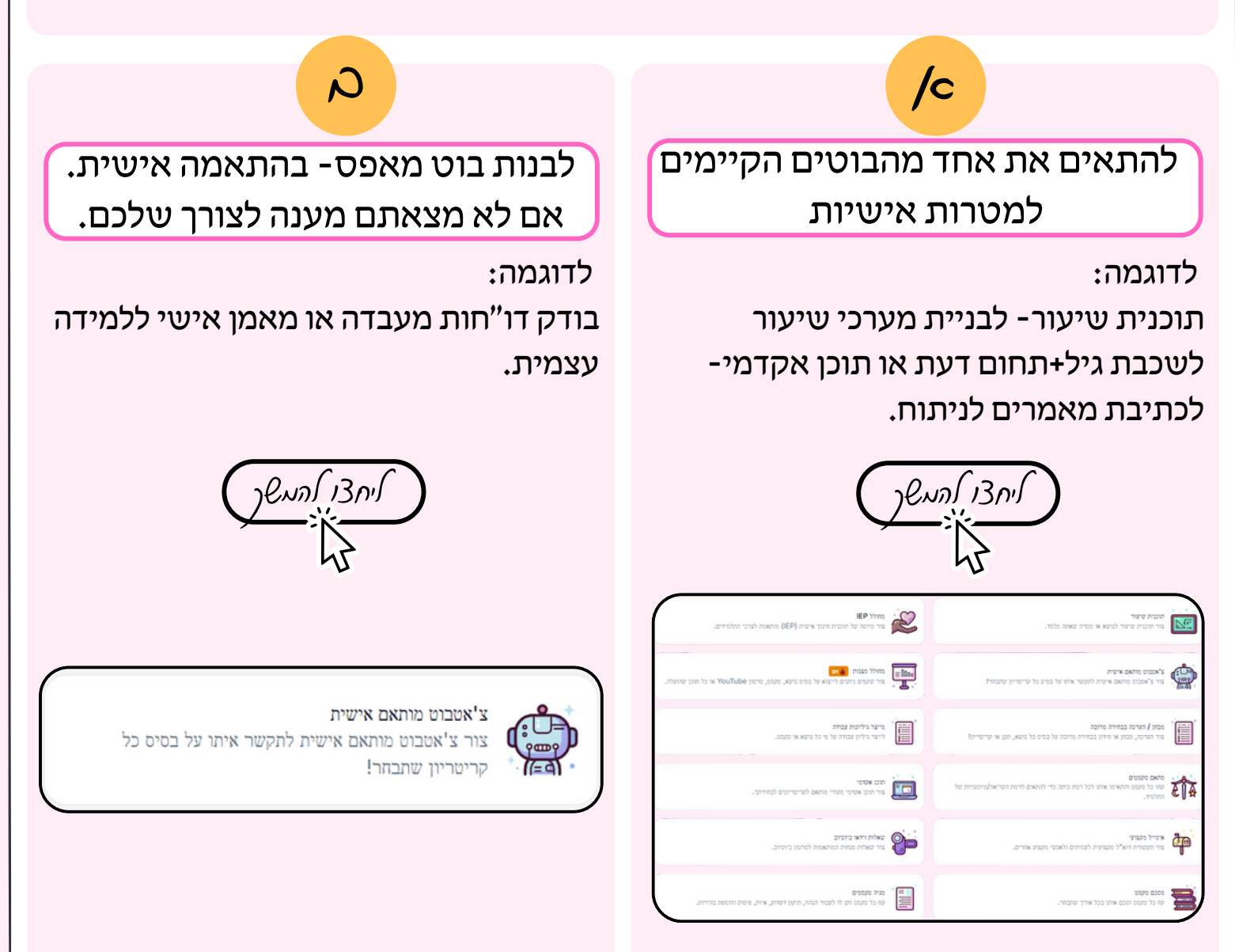

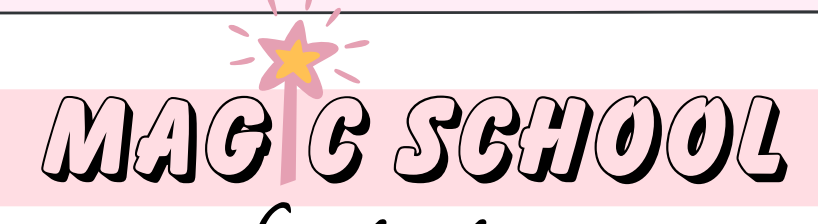

הניית צ'אטהוט מכאי היים

ביחרו מבין שלל האפשרויות את אחד הבוטים שאותו תרצו להתאים אישית והקליקו עליו.

מלאו את כל התיבות כך:

שם:

אתא...הצוצר הסוילי לי לבתיבות מסומרים

כאן, כיתבו את המלפט לאותו תראו בכא פצם כלתפנו אבוט תיאור: לנטל...הי, ביסןיצה נולסן תרצי לבונות סות המסומר היוס?

ביחרו האת לכבת הגיא המתהןימה

כיתבו בפירוט שא הנולסן, השאו קבצים האוונטיס

תוכן:

רמת כיתה:

אתלא... פיסקה או צמוצ

שימו לב:

אורך הטקסט:

לכל כלי ישנן תיבות שונות, מלאו כל תיבה והשתדלו לפרט ככל האפשר הקליקו על סימן העין <br/>
לצד כל תיבה כדי שלא תופענה בעת הפעלת הבוט.

סיימתם? ליחצו על המילה: "הבא" בפינה השמאלית העליונה ושוב על "הבא" 🛛 🚌

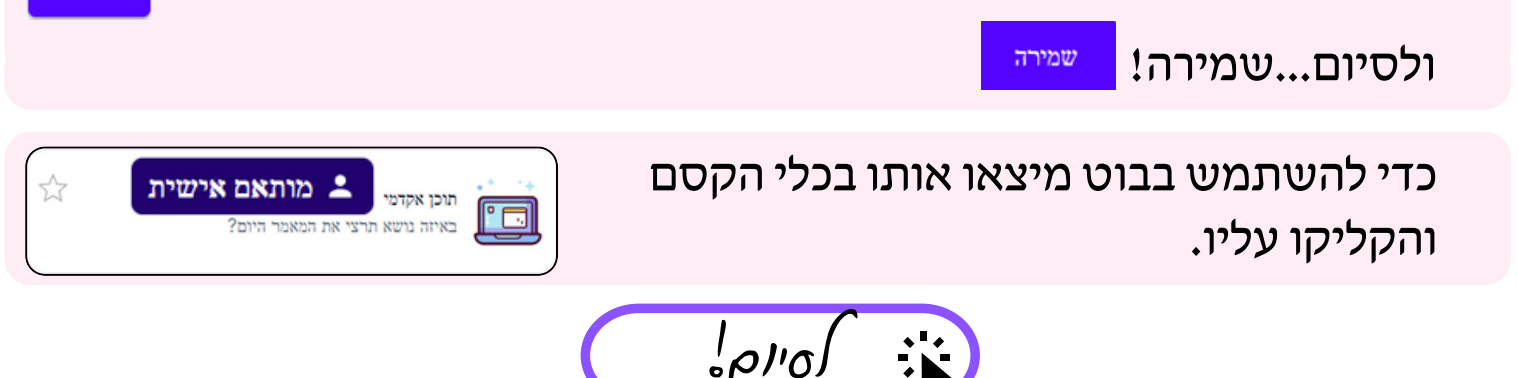

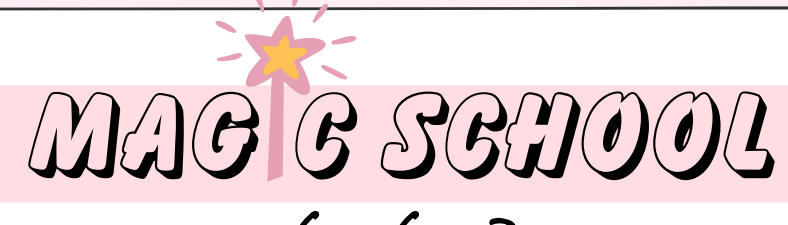

בניית צ'אטבוט מאפס

יישית" ביחרו בבוט שנקרא "צ'אטבוט מותאם אישית

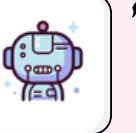

צ'אטבוט מותאם אישית צור צ'אטבוט מותאם אישית לתקשר איתו על בסיס כל קריטריון שתבהר!

מלאו את כל התיבות כך:

אתאל...הצוצר הסנילי לוי לבתיבת מסנמרים

:שם

כאן, כיתבו את המלפט לאותו תראו בכא פעם כלתפנו אבוט :תיאור אתל...הי, הסניצה נולסן תרצי לבנות סות המסומר היוס?

הוראות לצ'אטבוט: כיתבו אבוט הורשנות ניפורטות ניה צאיו אצירות שנו הצאו או קובא

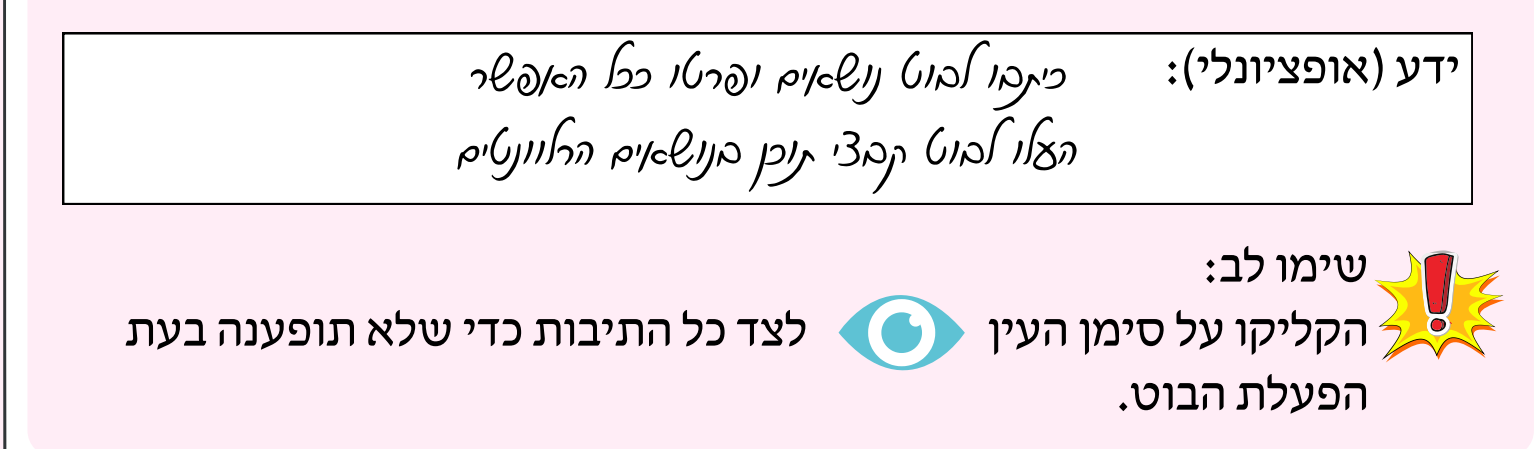

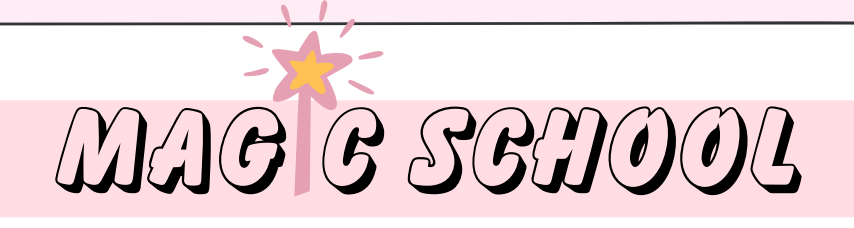

### INN 2/9 10En...

#### לשתף את הבוט 💥

הקליקו עליו ובעמוד שנפתח ביחרו ב "פעולות" בפינה השמאלית העליונה

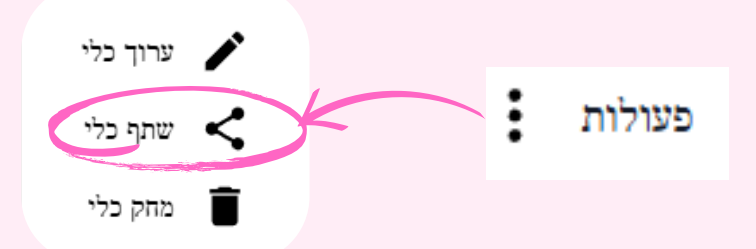

כלים מותאמים אישית הם פרטיים כברירת מחדל. כדי לשתף את הכלי המותאם אישית, התאם את ההרשאות שלך ואז העתק את כתובת ה-URL למטה.

העתק קישו

שיתוף כלי מותאם אישית יוצר מופע חדש של הכלי ואינו משכפל את היסטוריית הפלט.

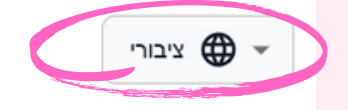

#### לערוך את הבוט

הקליקו עליו ובעמוד שנפתח ביחרו ב "פעולות" בפינה השמאלית העליונה

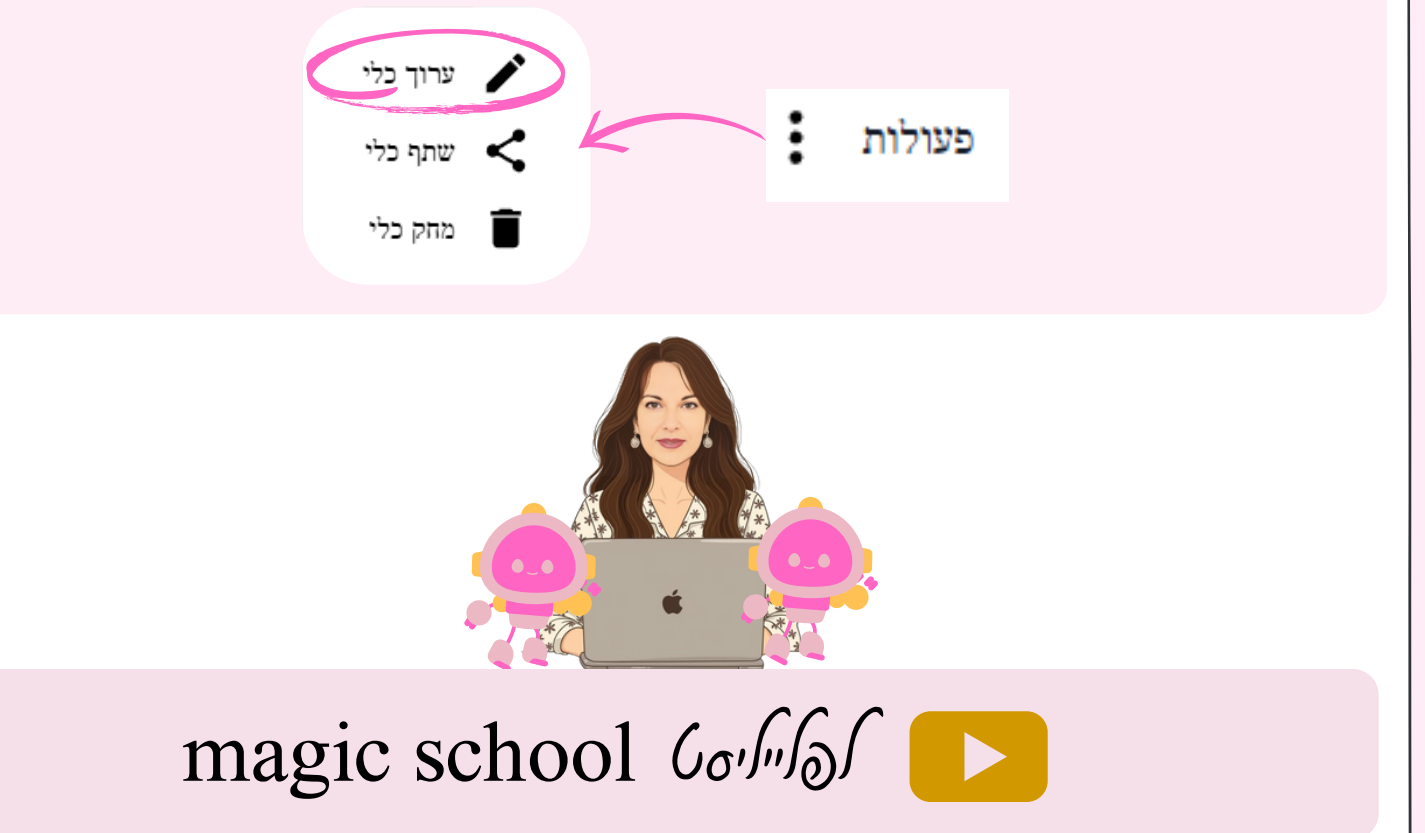

17157ELLED

בוט- בודק דו"חות מעבדה

うどう

## בוט- עוזר בכתיבת דו״ח מעבדה

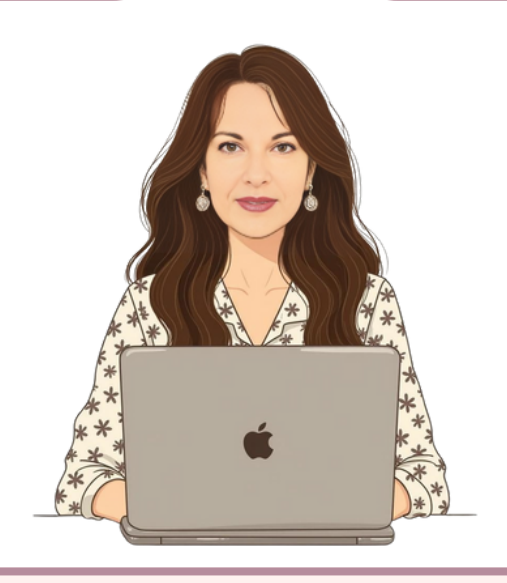

## מערכת השמש

## סימולציות נוספות

12157ELLED

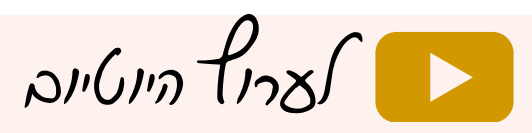

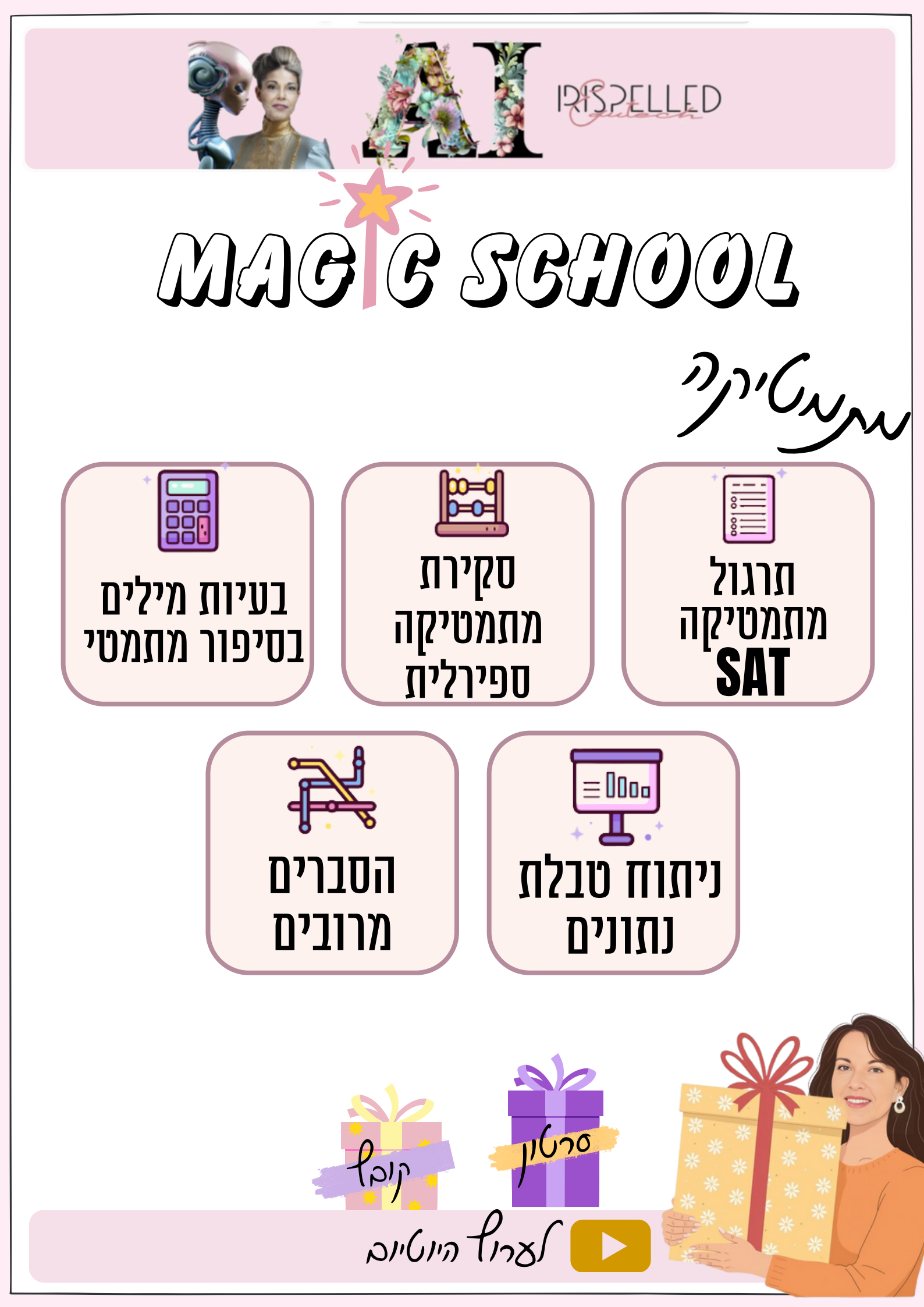